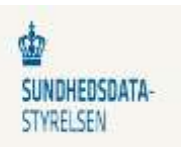

## MitID Erhvervssignatur vejledning login de sundhedsfaglige systemer

- 1. Åben Edge eller Chrome internetside og skriv internetadressen på det system, som du vil logge på fx Lukket eSundhed, SEI, FMK, Dansk Patientsikkerhedsdatabase, Landspatientregisteret m.fl.
- 2. Log på via SEB Sundhed vises først vælg din MitID Erhvervssignatur som ligger nedenunder dit Private MitID:

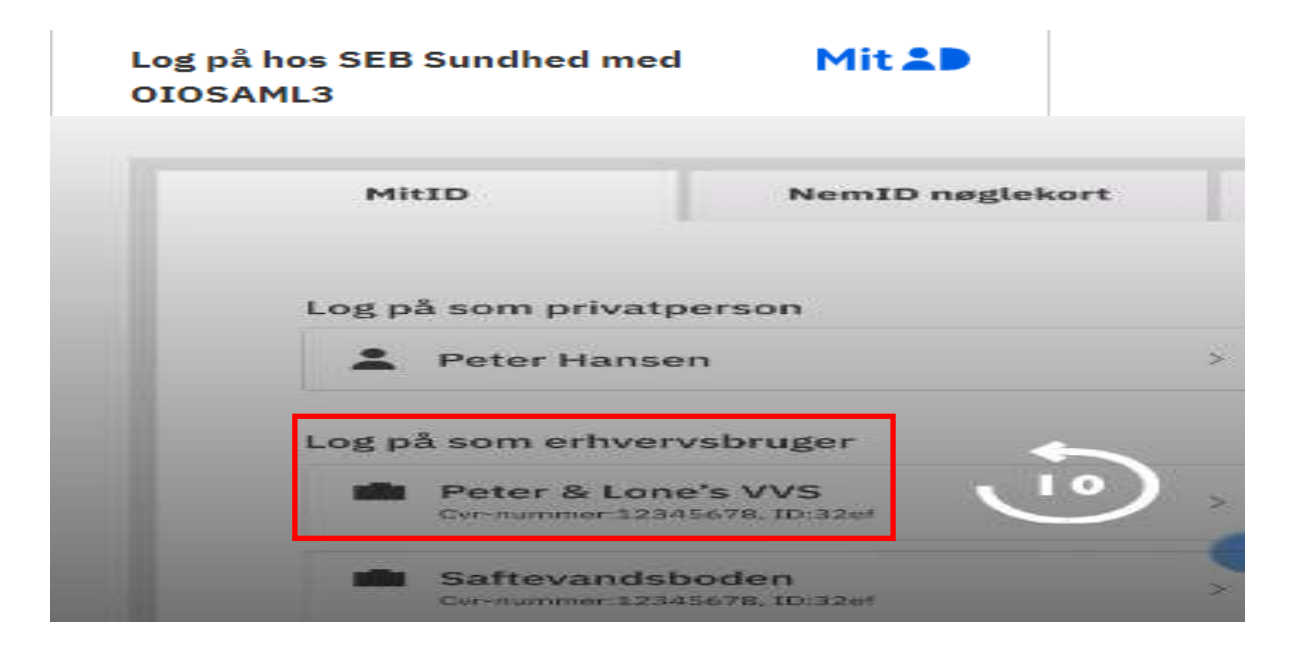

3. Indtast herefter dit Bruger-ID til din Erhvervssignatur og klik på fortsæt:

| Log på hos MitID Erhverv | Mit 20 |
|--------------------------|--------|
| BRUGER-ID Ø              |        |
| 1                        |        |
| FORTSÆT                  | ÷      |

4. Scan din QR kode på din skærm med din telefon - og herefter har du adgang til det sundhedsfaglige system:

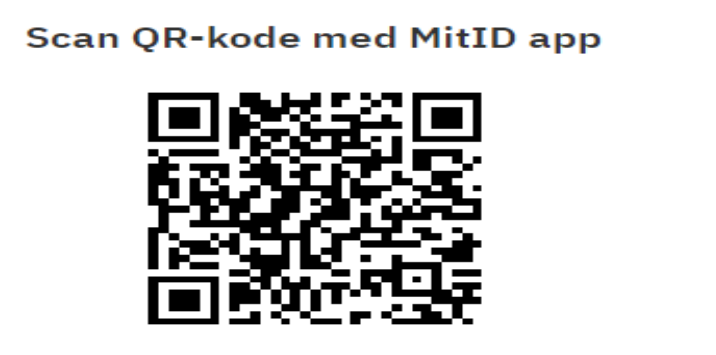